Автоплатіж у Приват24 – це зручний спосіб автоматичного здійснення регулярних платежів без необхідності кожного разу вводити дані вручну.

# Як це працює?

⊘ Крок 1. Ви створюєте автоплатіж у Приват24 (меню «Сервіси» → «Автоплатежі»).

🛇 Крок 2. У зазначену дату банк автоматично списує кошти.

오 Крок 3. Ви отримуєте повідомлення про здійснення автоплатежу.

Автоплатежі можна використовувати для оплати комуналки, поповнення мобільного, переказів на картки різних банків тощо.

Нижче покрокова інструкція.

# Інструкція: Як створити автоплатіж у Приват24 (мобільний додаток)

- 1. Увійдіть у Приват24
- Відкрийте Privat24 на смартфоні

- 2. Перейдіть до розділу "Автоплатежі"
- 1. У нижньому меню оберіть "Ще"
- 2. Перейдіть до розділу "Автоплатежі"

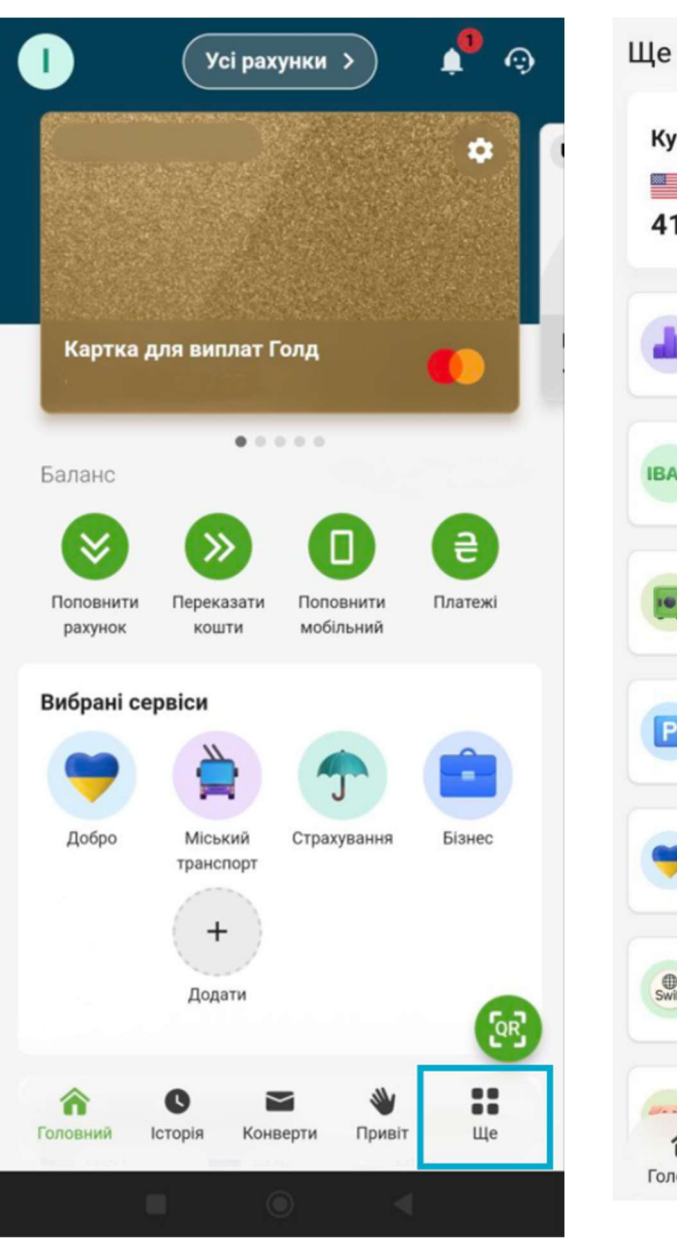

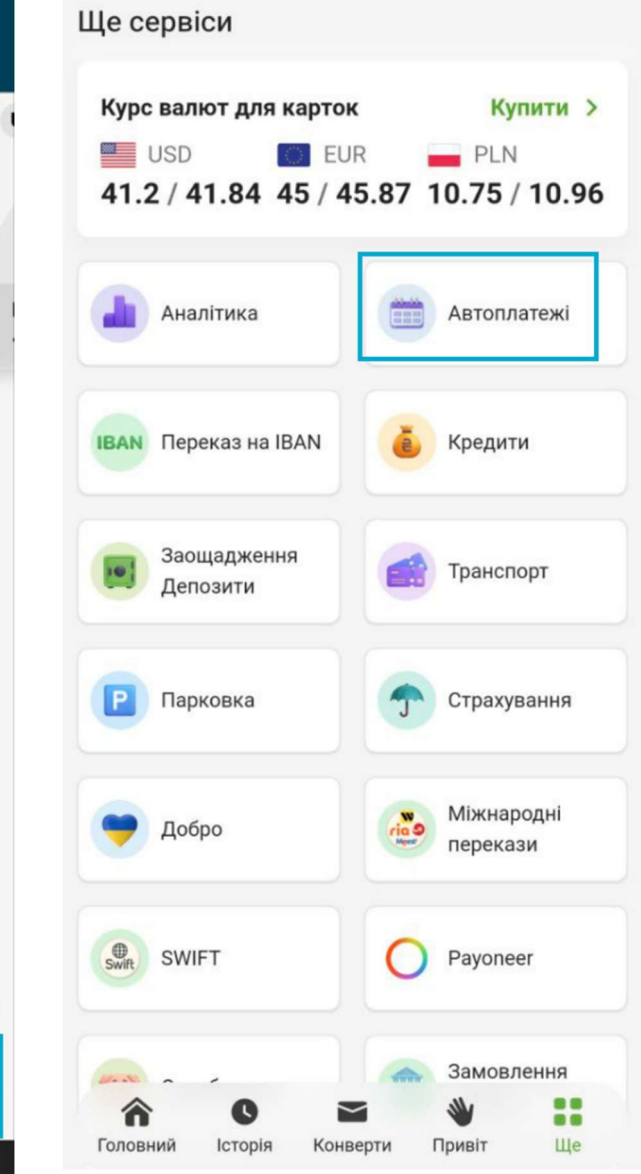

## 3. Натисніть "+" у правому нижньому куті

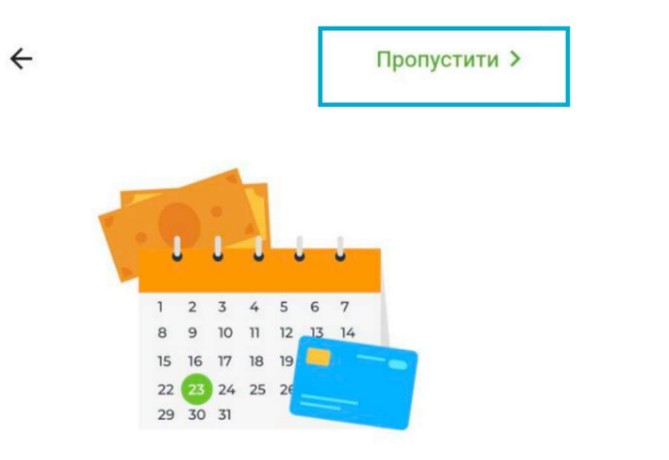

#### Автоплатежі в Приват24

Заощаджуйте час на оплату рахунків за допомогою «Автоплатежів» – сервісу зі створення регулярних платежів.

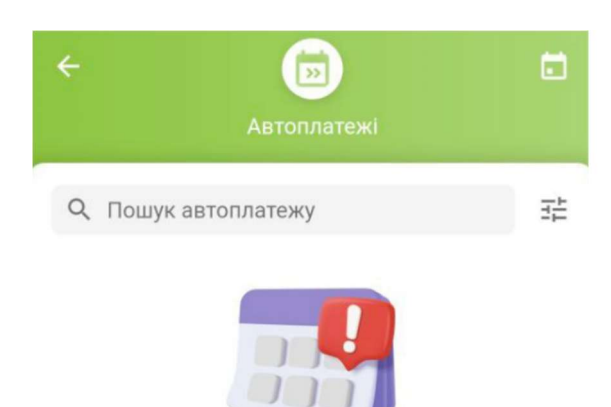

У вас ще немає автоплатежів

Натисніть на іконку "+" щоб створити новий платіж

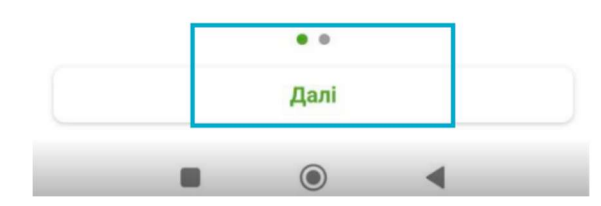

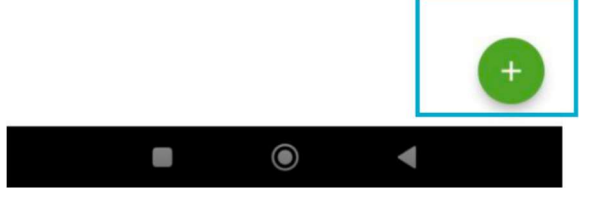

4. Виберіть "Платіж" у списку категорій

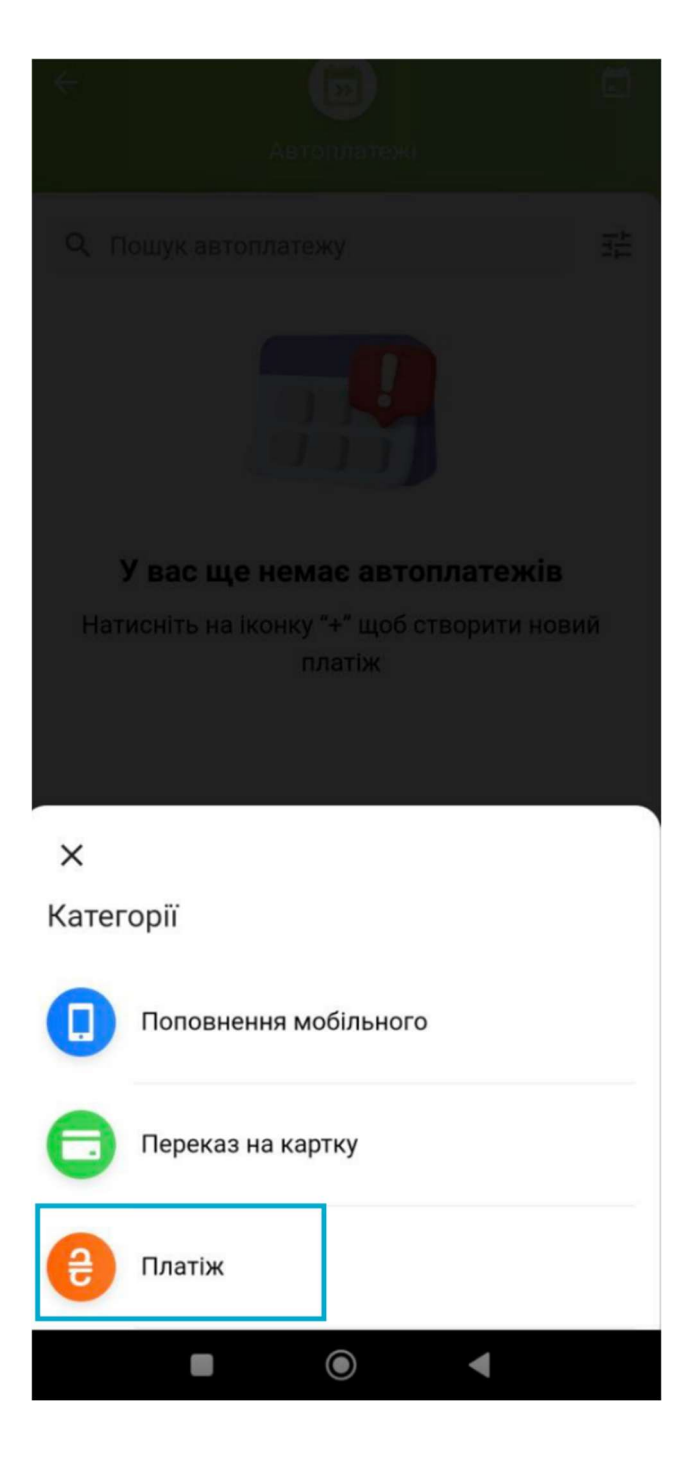

5. Пошук у верхньому полі не здійснювати (там лише рахунки, відкриті у Приватбанку), натисніть "За реквізитами" (ця кнопка знаходиться внизу екрана).

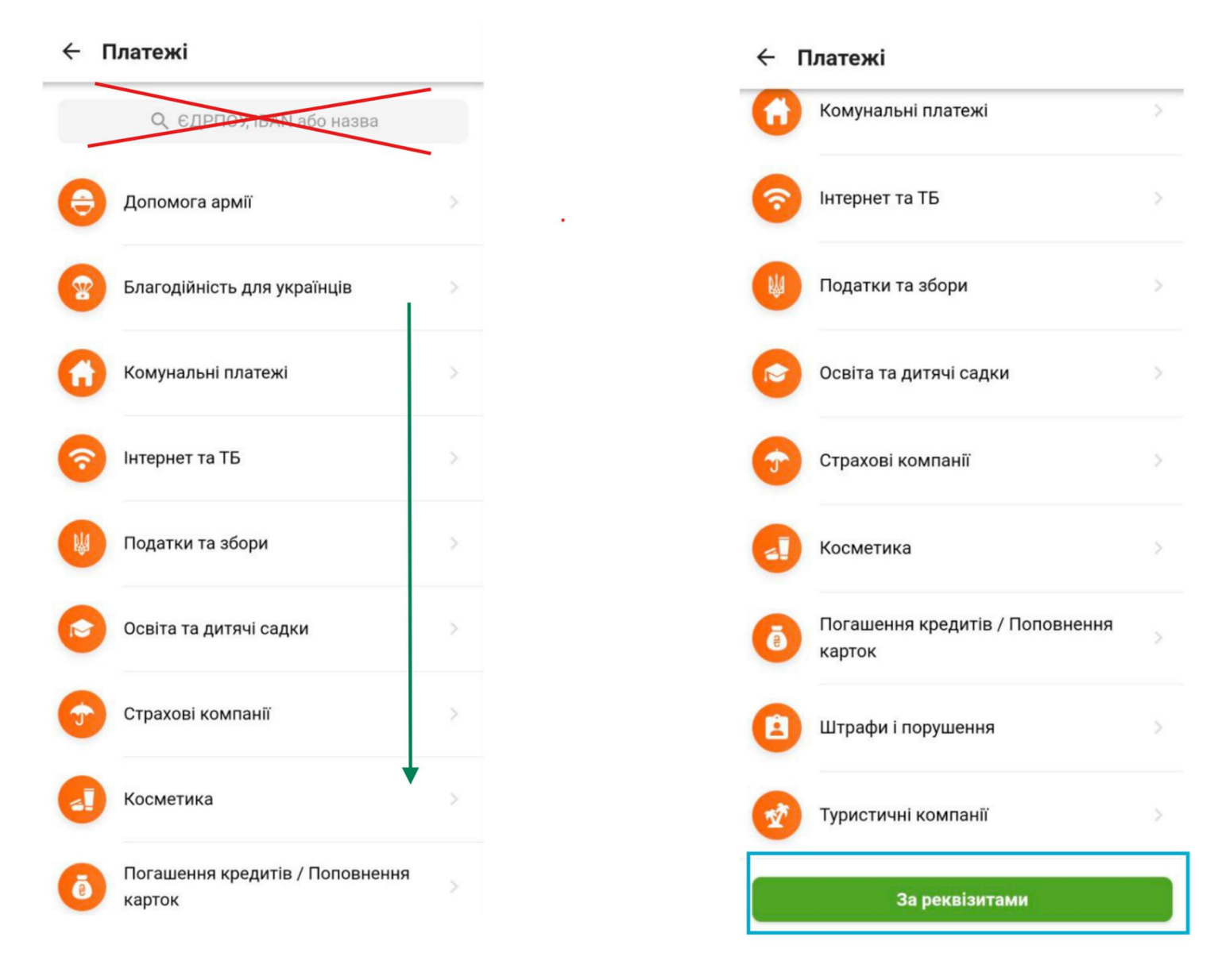

6. Введіть IBAN **UA243077700000026501010000601 (UA** вводити не потрібно, вже додано автоматично).

# ← За реквізитами

Розрахунковий рахунок (IBAN)

UA 1 307770 00000 2650 1010 0006 01

| Продовжити |   |   |                          |
|------------|---|---|--------------------------|
| 0          | æ | ۵ | ¢\$                      |
| 1          | 2 | 3 | $\langle \times \rangle$ |
| 4          | 5 | 6 | ОК                       |
| 7          | 8 | 9 |                          |
|            | 0 |   | ,                        |

### 3. Ревізити

Введіть:

ПІБ за кого платять (повністю) – Ваше прізвище, ім'я, по батькові

Найменування отримувача – ТДВ СК Кредо

ЄДРПОУ – **13622789** 

Призначення платежу - Страхова премія за договором страхування [№ договору] [ПІБ страхувальника] [ІПН]

(де ІПН - індивідуальний податковий номер)

Сума: за умовами договору.

ПІБ за кого платять (повністю)

#### Ваше Прізвище, ім'я, по батькові

Вказане значення повинно бути від 1 до 50-ти символів

#### Найменування отримувача

#### ТДВ СК Кредо

Вказане значення повинно бути від 3-х до 160-ти символів

### ЄДРПОУ

#### 13622789

Вказане значення повинно бути від 8 до 10-ти символів, тільки цифри

### Розрахунковий рахунок

#### UA243077700000026501010000601

Вказане значення має бути в форматі IBAN-код (29 символів і починатися з UA)

### Призначення

### 4. Вкажіть деталі автоплатежу

- ✓ Періодичність щомісяця
- ✓ Дату першого списання
- ✓ Карту, з якої буде списання

### Платіж за реквізитами

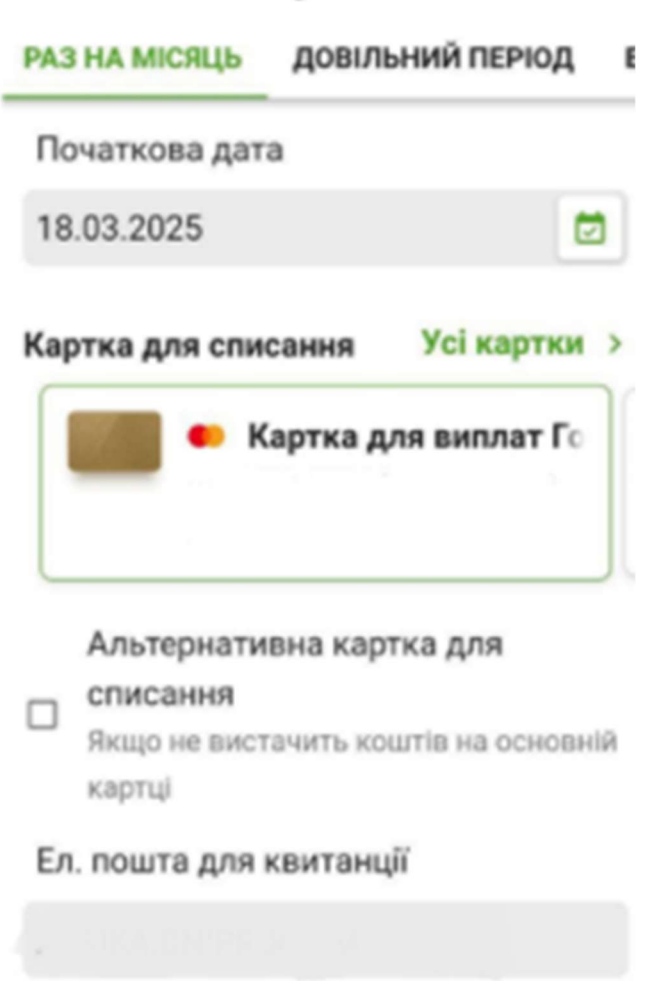

Продовжити

# 5. Готово! 🔗

Тепер платіж буде виконуватися автоматично у вказаний період. Ви можете переглянути та змінити автоплатіж у будь-який момент у розділі "Автоплатежі".

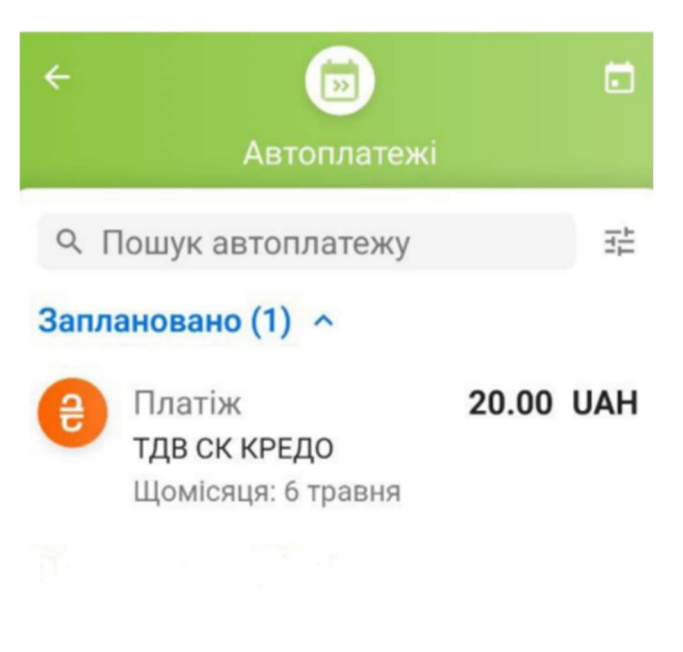

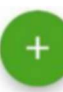